# PEF Scheduling Process Notes 2025

# Accessing Scheduling Platform

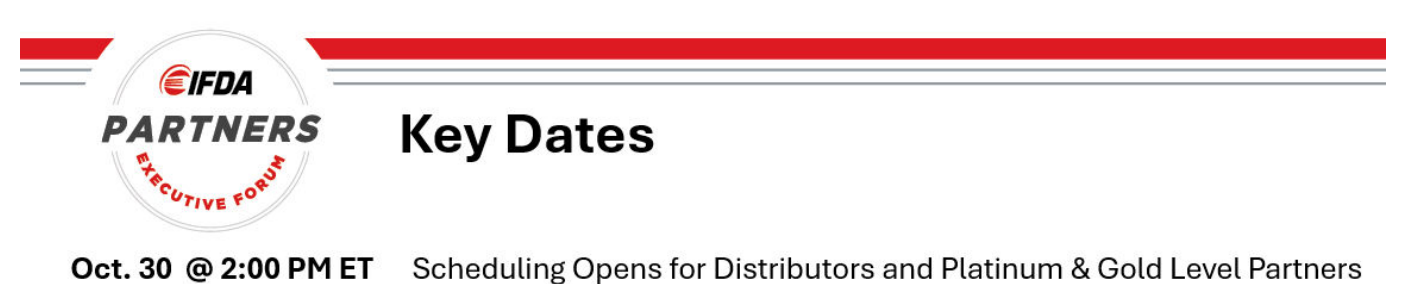

- Oct. 31 @ 2:00 PM ET Scheduling Opens for Silver & Basic Level Partners
- Nov. 11 Team Member Registration Opens (must register to have access to hotel room block)
- Nov. 11 IFDA Hotel Room Block Opens (tiered opening)
- Dec. 9 Manufacturer Contract Balances Due
- Dec. 9 Manufacturer Hotel Forms Due
- Dec. 27 Team Member Registration Deadline
- Dec. 27 Housing Deadline for all Team Members

We will start by looking at the platform through the lens of a **Manufacturer Perspective** and then continue on from the distributor's perspective – we will show different features in each of these profiles.

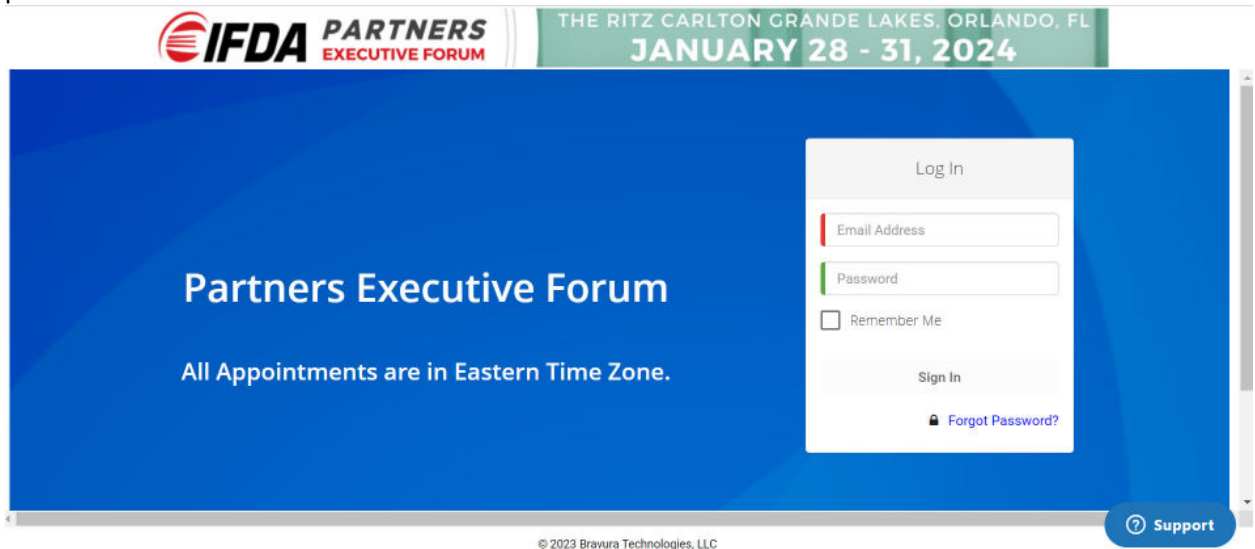

When you first logon you arrive on your dashboard and you may see notifications for unread messages and pending appointments

|                                     | FDA PARTNERS<br>EXECUTIVE FORUM           | TP             | E RITZ CARLTON GRAN                              | de lake<br><b>3 - 31</b> , | S. ORLANDO, FL<br>2024                      |              |          |     |
|-------------------------------------|-------------------------------------------|----------------|--------------------------------------------------|----------------------------|---------------------------------------------|--------------|----------|-----|
|                                     | 0 Scheduled                               |                |                                                  |                            |                                             | Additional O | ptions 🔳 |     |
| Stephenie Andrews                   |                                           |                |                                                  |                            |                                             |              |          |     |
|                                     | 09                                        | e the searc    | h box below and the oriteria on the left side of | your screen to             | identify profiles that you are interested i |              |          |     |
|                                     | Companyi Attendee Name v<br>Modity Search | Search.<br>A B |                                                  | MNOI                       |                                             | م 🖩          | ß        |     |
| Product.line(s)                     | Directory: All                            |                |                                                  |                            | [Print All]                                 | [Print List] |          |     |
| Deverapes 7                         |                                           |                |                                                  |                            |                                             |              |          |     |
| Cleaning Supplies                   |                                           |                |                                                  |                            |                                             |              |          |     |
| Condiments, Sauces, Sugars & Spices |                                           |                |                                                  |                            |                                             |              |          |     |
| Eggs & Egg Products                 | Ajinomoto Foods North America, Inc.       |                | Alpha Baking Company, Inc.                       | 100                        | Beaver Street Fisheries                     | 100          |          |     |
| Fats & Oils                         | Madefina Sanica Coordinator               | 6              | National Sales Director                          | 6                          | Execution Assistant                         | 6            |          |     |
| Prozen Products                     | https://www.ajinomotofoodservi            |                | https://www.alphabaking.com/                     |                            | https://www.beaverstreetfisheri             |              |          |     |
| 7 Fruits                            |                                           | _              |                                                  |                            |                                             |              |          |     |
| Grams ÷                             | Request Apparement                        | +              | Request Apportment                               | +                          | Request Appointment.                        | +            |          | .+. |
| Customer segment(s) served          |                                           |                |                                                  |                            |                                             |              |          | 1   |
| Dusiness & Industry                 |                                           |                |                                                  |                            |                                             |              |          |     |
| Chain Restaurants                   | Researce Tech                             |                | Butterball Facdatanian                           |                            | C. H. Countries & Sea                       |              |          |     |
| Convenience stores                  | Supplier Test                             | 123            | Robbie Mamula                                    | 050                        | Caroline Rodriguez                          | 8            |          |     |
| Direct to Customers                 |                                           |                | Director, Distribution Sales                     |                            | Sales & Marketing Coordinator               |              |          |     |
|                                     |                                           |                | https://www.butterball.com/                      |                            | https://chq.com/                            |              |          |     |

And I want to draw your attention to the **Support button** that is displayed in the lower right hand corner – if you have any technical challenges you can initiate a chat session with a support team from Bravura – our scheduling platform partner. They provide live chat support throughout the scheduling process as well as during the virtual components of the in-person meeting sessions in January/February.

| Coror we aren't online at the                                  | moment Please        |
|----------------------------------------------------------------|----------------------|
| sorry, we aren't online at the<br>leave a messare and we'll ne | et back to you via a |
| ticket/email response.                                         | 2                    |
| Name                                                           |                      |
| Or social sign in:                                             | G)                   |
| Phone Number (optional)                                        |                      |
| Message                                                        |                      |

Clicking on the Additional Options allows you to navigate to specific areas of the scheduling platform.

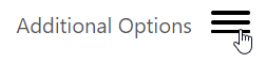

- **Partner Directory** allows you to search your trading partner profiles;
- My Schedule provides a calendar view of all your appointments;
- Message You can use the messages section to send communications to your trading partners;
- My Profile allows you to manage your organization company profile these are the same demographics that you have been updating over the past couple of weeks;

|           | Additional Options 🗙                                                                           |
|-----------|------------------------------------------------------------------------------------------------|
| ide       | Partner Directory<br>All (45)<br>List of Companies Marked Hide<br>My Schedule<br>Calendar View |
| R         | List View<br>Appointments by Status (2)<br>Messages (1)                                        |
| Int       | Announcements<br>My Profile<br>User Guide                                                      |
| Bra<br>Bu | Support<br>Sign Out                                                                            |
| Sı<br>ht  |                                                                                                |

We will start our overview looking at the Directory – where you can search and find additional details on your potential trading partners. The Directory is also where you can schedule and request appointments.

The directory is configured so that when a Manufacturer logs in, they are able to search Distributors, and conversely when a Distributor or Buying Group Member logs in they can search Manufacturers.

<u>Search by Company Name</u> – search the directory by company name - enter Gordon in the search box and click the Magnifying Glass to initiate the search

| Company/Attendee Nam 🗸 | Gordon |                                         |                                       |                                 |     |             |      |        |   |     | C     | 2      | Ш     | ≣                     | K |
|------------------------|--------|-----------------------------------------|---------------------------------------|---------------------------------|-----|-------------|------|--------|---|-----|-------|--------|-------|-----------------------|---|
| Modify Search          | АВС    | DEF                                     | GHI                                   | J K                             | LM  | N O         | PC   | R S    | 1 | υvv | V Х У | Z      |       |                       |   |
| Partner Directory: All |        |                                         |                                       |                                 |     |             | [Pri | nt All | 1 |     | [Pr   | rint L | .ist] |                       |   |
|                        |        |                                         |                                       |                                 |     |             |      |        |   |     |       |        |       |                       |   |
|                        |        |                                         |                                       |                                 |     |             |      |        |   |     |       |        |       | D                     |   |
|                        |        |                                         |                                       |                                 |     |             |      |        |   |     |       |        |       | 12                    |   |
|                        |        |                                         |                                       |                                 |     |             |      |        |   |     |       |        |       | k                     |   |
|                        |        | Gordor                                  | 1 Food                                | l Serv                          | ice |             |      |        |   |     |       |        |       | L2                    |   |
|                        |        | Gordor<br>Shelby                        | n Food<br>Cona                        | l Serv<br>nt                    | ice | $\boxtimes$ | 3    |        |   |     |       |        |       | 6                     |   |
|                        |        | Gordor<br>Shelby<br>Executi             | r Food<br>Conar                       | l Serv<br>nt<br>istant          | ice | $\boxtimes$ | 3    |        |   |     |       |        |       | <b>↓</b> <sub>6</sub> |   |
|                        |        | Gordor<br>Shelby<br>Executi<br>http://w | T Food<br>Conal<br>ve Assi<br>/ww.gfs | I Serv<br>nt<br>istant<br>s.com | ice | $\boxtimes$ | 3    |        |   |     |       |        |       | l≩                    |   |

## Search on Demographics -

On the left side of the page, you have the ability to search on some other key demographics such as Market/Delivery Areas, Customer Segments Served, Product Lines, etc.

Let's search for a distributor that has a market/delivery area in the Upper-midwest and with customer segments served = Chain Restaurants – the system generates the results

|   | <u>Market/delivery_area(s)</u> | Cus     | stomer segment(s) served |
|---|--------------------------------|---------|--------------------------|
| × | Clear                          | 1       | <u>populated)</u>        |
|   | Northeast                      | ×       | Clear                    |
|   | Mid-atlantic                   | □<br>Re | Independent<br>staurants |
|   | Southeast                      | <       | Chain Restaurants        |
|   | Southwest                      |         | Education                |
|   |                                |         | Healthcare               |
| ✓ | Upper mid-west                 |         | Travel & Leisure         |
|   | West coast                     |         | Business & Industry      |
|   | Pacific northwest              |         | Retail                   |
|   |                                |         | Convenience              |

Manufacturers can search distributor profiles on both Market Delivery areas and Customer Segments Served. Distributors can search manufacturer profiles on both their Product lines and their broker coverage.

Clicking on the Company Name to open up and see additional profile details

| Partner Directory: All [Print List] |
|-------------------------------------|
|-------------------------------------|

| Bravura Technologies<br>ibrahim Abdurahman | 123   |          |   |      | Upper Lakes Foods Inc.<br>Upper Lakes Schedu…         |
|--------------------------------------------|-------|----------|---|------|-------------------------------------------------------|
|                                            |       |          |   |      | Sr. Director, Sales<br>http://www.upperlakesfoods.com |
| FL<br>Request Appointment                  | +     |          |   |      | Scheduled 🕂                                           |
|                                            | First | Previous | 1 | Next | Last                                                  |

Page 4 of 17

These are the demographics that you have been updating the last couple of weeks. Likewise, you can also upload documents that are available for download for all trading partners to see.

| <u></u>                                                                     |                                                                                                    | Request Appointment | +                                                                   | X |
|-----------------------------------------------------------------------------|----------------------------------------------------------------------------------------------------|---------------------|---------------------------------------------------------------------|---|
| Company Name                                                                | Upper Lakes Foods Inc.                                                                                                    |                     | Market/delivery area(s)<br>Upper mid-west                           |   |
| Attendee Name                                                               | Upper Lakes Scheduler                                                                                                    |                     | Customer segment(s) served - by<br>percent of sales (pre-populated) |   |
| Email                                                                       | <u>scheduler@ulfoods.com</u>                                                                                                    |                     | Independent Restaurants<br>Chain Restaurants<br>Education           |   |
| Title                                                                       | Sr. Director, Sales                                                                                                    |                     | Travel & Leisure<br>Retail<br>Direct to Customers                   |   |
| Att Time Zone<br>Upload File<br>Role<br>Website<br>Buying group affiliation | (GMT-05:00) Eastern Times US & Cana<br>Click here to View document<br>Scheduler<br><u>http://www.upperlakesfoods.com</u><br>u UP,DMA | ada)                |                                                                     |   |

## Requesting an Appointment with Upper Lakes

Direct from the Profile Page you can initiate an appointment request by clicking the Plus button

|               |                        |                     | Ļ                           |
|---------------|------------------------|---------------------|-----------------------------|
|               | 14                     | Request Appointment | +                           |
| Company Name  | Upper Lakes Foods Inc. | Market/             | delivery area(s)            |
|               |                        | Upper mid-wes       | t                           |
| Attendee Name | Upper Lakes Scheduler  | <u>Customer se</u>  | <u>gment(s) served - by</u> |
|               |                        | percent of sa       | ales (pre-populated)        |

This opens the Request Appointment window and click the Request Appointment button

| Request Appointment |  |
|---------------------|--|
| Hide                |  |
| Excluded            |  |
| Request Appointment |  |

Select from any of the available time slots – if a time slot is not available – that time slot will not appear on the schedule – in this example there is no 10:00 am, 1:00 pm or 3:00 pm slot available - :

| <u>Request A</u> | <u>ppointment</u> |
|------------------|-------------------|
| Start time       | End time          |
| Jan 29, 07:00 AM | Jan 29, 08:00 AM  |
| Jan 29, 08:00 AM | Jan 29, 09:00 AM  |
| Jan 29, 09:00 AM | Jan 29, 10:00 AM  |
| Jan 29, 10:00 AM | Jan 29, 11:00 AM  |
| Jan 29, 11:00 AM | Jan 29, 12:00 PM  |
| Jan 29, 12:00 PM | Jan 29, 01:00 PM  |
| lan 29, 01:00 PM | lan 29, 02:00 PM  |
| Jan 29, 02:00 PM | Jan 29, 03:00 PM  |
| 1 00, 00:00 DL4  | 1                 |

A quick note about appointment times – the **Appointments time slots are the same for all three days of the Forum** – each appointment will show as an hour in the "Request Appointment" window – but they are actually 50 minute meetings with a 10 minute interval to transfer in between appointments.

And likewise on Wednesday we have our abbreviated meetings to 40 minutes – 30 minutes for the meeting and 10 minutes to transfer to your next appointment.

| Request /        | <u>Appointment</u> |
|------------------|--------------------|
| Start time       | End time           |
| Jan 30, 12:00 PM | Jan 30, 01:00 PM   |
| Jan 30, 01:00 PM | Jan 30, 02:00 PM   |
| Jan 30, 02:00 PM | Jan 30, 03:00 PM   |
| Jan 30, 03:00 PM | Jan 30, 04:00 PM   |
| Jan 30, 04:00 PM | Jan 30, 05:00 PM   |
| Jan 31, 07:00 AM | Jan 31, 07:40 AM   |
| Jan 31, 07:40 AM | Jan 31, 08:20 AM   |
| Jan 31, 08:20 AM | Jan 31, 09:00 AM   |
| Jan 31, 09:00 AM | jan 31, 09:40 AM   |
| Jan 31, 09:40 AM | Jan 31, 10:20 AM   |
| Jan 31, 10:20 AM | Jan 31, 11:00 AM   |
| Jan 31, 11:00 AM | Jan 31, 11:40 AM   |
|                  | 1                  |

Select your time slot and you are asked to click "Yes" to confirm

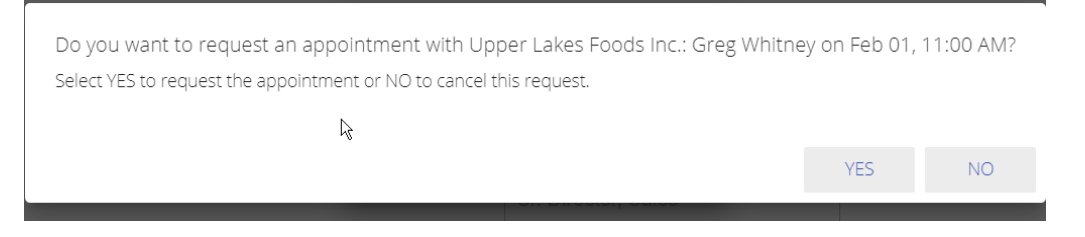

And that completes your request which will now display in your trading partners dashboard as a "Pending Appointment" notification.

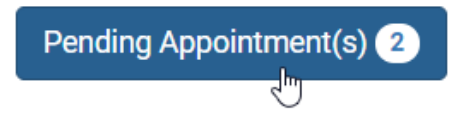

Pending Appointments are also hidden from the list of available appointment times for the next trading partner.

You don't have to drill into the profile to request an appointment, you can also click on the Plus button right from the Directory.

| Company/Attendee Nam 🗸                                                      | Search      | n                                            |                                                   | Q III                                                             |
|-----------------------------------------------------------------------------|-------------|----------------------------------------------|---------------------------------------------------|-------------------------------------------------------------------|
| Modify Search                                                               | A B         | CDEFGHIJKLMNO                                | PQRSTU                                            | V W X Y Z                                                         |
| Partner Directory: All                                                      |             |                                              | [Print All]                                       | [Print List]                                                      |
|                                                                             |             |                                              |                                                   |                                                                   |
|                                                                             |             |                                              |                                                   |                                                                   |
|                                                                             |             |                                              |                                                   |                                                                   |
| Ben E. Keith Foods                                                          |             | BiRite Foodservice Distrib.                  | Bravura 1                                         | echnologies LLC.                                                  |
| Ben E. Keith Foods<br>Kathy Whalen                                          | $\boxtimes$ | BiRite Foodservice Distrib.<br>Tom Whiteside | Bravura 1                                         | echnologies LLC.<br>vura UserB… 🖂                                 |
| Ben E. Keith Foods<br>Kathy Whalen<br>Assistant                             |             | BiRite Foodservice Distrib.<br>Tom Whiteside | Bravura 1<br>BuyerBra<br>SupportBr                | echnologies LLC.<br>vura UserB…  ⊠<br>avura                       |
| Ben E. Keith Foods<br>Kathy Whalen<br>Assistant<br>http://www.benekeith.com |             | BiRite Foodservice Distrib.<br>Tom Whiteside | Bravura T<br>BuyerBra<br>SupportBr<br>https://bra | echnologies LLC.<br>vura UserB 🕅<br>avura<br>avuratechnologies.co |

Click on the Ben E. Keith Foods and initiate an appointment request

## Accepting or Declining Appointments

| Lorisa Gutlerrez                                  | 0 Scheduled Pending Appointment(s)                  |                                                        |       |                            | Additional Options |
|---------------------------------------------------|-----------------------------------------------------|--------------------------------------------------------|-------|----------------------------|--------------------|
|                                                   | Company/Attendee Name V Se<br>Modify Search         | arch<br>B C D E P G H I J K I                          | M N O | P Q R S T U V W            | Щ Ⅲ ☑ Ø            |
| Marketidelivery_area(s)                           | Directory: All                                      |                                                        |       | [ Print All ]              | [Print List]       |
| Mid Atlantic                                      |                                                     |                                                        |       |                            |                    |
| Pacific Northwest                                 |                                                     |                                                        |       |                            | la<br>Ia           |
| Southeast                                         | Ace Endico Corp.<br>Andrea Matra                    | BiRite Foodservice Distributors<br>Stephenie Andrews   |       | Bravura Tech<br>Buyer Test |                    |
| Upper Midwest                                     | Purchasing Department<br>https://www.aceendico.com/ | Director of Category Management<br>https://birite.com/ |       |                            |                    |
| West Coast                                        |                                                     |                                                        |       |                            |                    |
| WestCoast                                         | Request Appointment                                 | Requested                                              | +     | Request Appointment        | +                  |
| Customer segment(s) served<br>Business & Industry |                                                     |                                                        |       |                            |                    |
| Chain Restaurants                                 | Chestab Tasbaelasias                                | City Line Distribution                                 |       | Curtre Food Perulas        |                    |
| Convenience stores                                | Michael Cala                                        | Robert Berkowitz                                       |       | Janet Dennen               |                    |
| Direct to Customers                               | Head of Purchasing and Catego                       | President                                              |       | VP, Marketing Procurement  |                    |

In this example, our scheduler sees two notifications on your dashboard – one for unread messages and one for any pending appointments. It also displays the total number of appointments scheduled.

As you go through the scheduling process next week, you'll want to **monitor your pending** appointments and work through the queue so that available time slots will appear as available to your trading partners - otherwise it can have a ripple effect on the entire scheduling process.

Clicking on the Pending Appointments brings you to the Pending Approval lists where you can manage all your appointment requests. You actually have three options:

- 1. Accept the appointment request
- 2. Decline the appointment request
- 3. Or a new option this year the ability to Decline and Reschedule the appointment

| Pen<br>App   | ding<br>roval       |           |                                          | Appointments                   | Pending Appro 👻 💾                                           |
|--------------|---------------------|-----------|------------------------------------------|--------------------------------|-------------------------------------------------------------|
| Date         | Time                | Status    | Requested by                             | Appointment with               |                                                             |
| Feb 01, 2022 | 12:00 PM - 12:50 PM | Requested | Cash-Wa Distributing: Cash-Wa Scheduler  | Conagra Foodservice: Scheduler | Accept / Decline /<br>Decline and Reschedule<br>Appointment |
| Feb 02, 2022 | 10:00 AM - 10:50 AM | Requested | City Line Distributors: Robert Berkowitz | Conagra Foodservice: Scheduler | Accept / Decline /<br>Decline and Reschedule<br>Appointment |

We'll go ahead and "Accept" both appointments - Once you make your choice the appointment is removed from the Pending Approval list

# **Distributor Perspective**

Let's move on to our next section – logging on as a Distributor

On your dashboard you can see the "Pending Appointments" notification. In our previous section we clicked thru on the notification, this time we're going to use the "Calendar View" to manage our pending requests.

| O Schedule     O Schedule     O      | Ē                                   | IFDA PARTNERS<br>EXECUTIVE FORUM                                |           | THE RITZ CARLTON GRA                                    | NDE LAI<br>28 - 3 | kes, orlando, fl<br><b>1, 2024</b>                     | i                  |
|----------------------------------------------------------------------------------------------------|-------------------------------------|-----------------------------------------------------------------|-----------|---------------------------------------------------------|-------------------|--------------------------------------------------------|--------------------|
| Use the search box below and the criteria on the left side of your screen to identify profiles that you are interested in.         Image: Company/Attender Name         Image: Company/Attender Name         Image: Company/Attender Name         Image: Company/Attender Name         Image: Company/Attender Name         Image: Company/Attender Name         Image: Company/Attender Name         Image: Company/Attender Name         Image: Company/Attender Name         Image: Company/Attender Name         Image: Company/Attender Name         Image: Company/Attender Name         Image: Company/Attender Name         Image: Company/Attender Name         Image: Company, Inc.         Image: Company, Inc.         Alpha Baking Company, Inc.         Image: Company, Inc.         Image: Company, Inc.                                                                                                    | -                                   | 0 Scheduled Unread Message(s) ① Pending                         | ) Appoin  | itment(s) 3                                             |                   |                                                        | Additional Options |
| Modify Search       A & C O C F O H I I K L M N O O O R T I V V X Y 2         Product line(s)       Directory: All       [Print List]         Decarges       Ocontenets, Sauces, Sugars & Specs       Alpha Baking Company, Inc.       Beaver Street Fisheries         Continents, Sauces, Sugars & Specs       Alpha Baking Company, Inc.       Beaver Street Fisheries       State of the Continent of the Continent of the Contenet of the Continent of the Continent of th                                                                                                    |                                     | Use<br>Company/Attendee Name                                    | Search.   | h box below and the criteria on the left side of        | rour screen to    | identify profiles that you are interested i            | Q. Ⅲ ≡ 2           |
| Beverages         ○ (stamps Supplies)         ○ (stamps Supplies)                                                                                                    | Product line(s)                     | Modify Search<br>Directory: All                                 | A B       | CQEEGHIIKL                                              | M N Q I           | PQBSTUVWX [Print All]                                  | Y Z                |
| Clearing Stapping         Continents, Stauces, Stagars & Spices         Eggs & Egg Products         Fask & Ote         Protect to Customerts         Convernence stores         Dericet to Customerts                                                                                                    | Beverages                           |                                                                 |           |                                                         |                   |                                                        |                    |
| Condiments, Sauces, Sugar & Spices Eggs & Egg Products Eggs & Egg Products Eggs & Egg Products Eggs & Egg Products Finzan Products Finzan Products Finzan Products Finzan Products Finzan Products Finzan Request Appointment Finzan Products Finzan Request Appointment Finzan Products Finzan Products Finzan Product | Cleaning Supplies                   |                                                                 |           |                                                         |                   |                                                        |                    |
| Eggs & Egg Products     Ajinomato Foods North America, Inc.     Alpha Baking Company, Inc.     Beaver Street Fleheries       Fask & Ois     Mark Marcucci     Mark Marcucci     Risa Whittow     Image: Street Street Fleheries       Frozen Products     Mark Marcucci     Mark Marcucci     Risa Whittow     Image: Street Street Fleheries       Frozen Products     Mark Marcucci     Mark Marcucci     Risa Whittow     Image: Street Street Fleheries       Frozen Products     Mark Marcucci     Mark Marcucci     Risa Whittow     Image: Street Street Fleheries       Frozen Products     Mark Marcucci     Mark Marcucci     Image: Street Street Fleheries     Image: Street Street Fleheries       Grains     Request Appointment     Https://www.alphabaking.com/     Image: Street Street Fleheries     Image: Street Street Fleheries       Grains     Request Appointment     Image: Street Street Fleheries     Request Appointment     Image: Street Street Fleheries       Grains     Image: Street Street Fleheries     Request Appointment     Image: Street Street Fleheries     Image: Street Street Fleheries       Grains     Image: Street Street Fleheries     Request Appointment     Image: Street Street Fleheries       Grains     Image: Street Street Fleheries     Image: Street Street Fleheries     Image: Street Street Fleheries       Grains     Image: Street Street Fleheries     Image: Street Street Fleheri                                                                                                    | Condiments, Sauces, Sugars & Spices |                                                                 |           |                                                         |                   |                                                        |                    |
| Pask Cols     Intervention Service Coordinator     Intervention Service Coordinator       Prozen Productis     Intervention Service Coordinator     Intervention Service Coordinator       Pruds     Request Appointment     Intervention Service Coordinator       Costioner segment(s) served     Request Appointment     Request Appointment       Baserss & Industry     Convenience stores     Bravura Tech     Reduction Restaurants       Convenience stores     Supplier Test     Robbie Manula     Caroline Rodriguez       Director Outprotection     Director, Distribution Sales     Sales S. Marketing Coordinator                                                                                                    | Eggs & Egg Products                 | Ajinomoto Foods North America, Inc.                             |           | Alpha Baking Company, Inc.<br>Mark Marcucci             |                   | Beaver Street Fisheries<br>Risa Whitlow                |                    |
| Fuils     Enguest Appointment     Request Appointment     Request Appointment       Grains     Request Appointment     Request Appointment       Guidsmer Leguest Appointment     Request Appointment       Guidsmer Leguest Appointment     Requidsmer Leguest Appointment                                                                                                    | Fats & Otts Frozen Products         | Marketing Service Coordinator<br>https://www.ajinomotofoodservi |           | National Sales Director<br>https://www.alphabaking.com/ |                   | Executive Assistant<br>https://www.beaverstreetfisheri |                    |
| Guidatimer segment(s) served           Business & Industry           Chain Restaurants           Convenience stores         Bravura Tech           Butter/ball Foodservice         C.H. Guenther & Son           Convenience stores         Supplier Test           Directive Outfouries         Directive Distribution Sales                                                                                                    | Fruits                              | Request Appointment                                             | +         | Request Appointment                                     | +                 | Request Appointment                                    | +                  |
| Drawn restautients         Bravura Tech         Butterhall Foodservice         C.H. Guenther & Son           Convertence stores         Supplier Test         Robbie Mamula         Caroline Rodriguez         Caroline Rodriguez <td< td=""><td>Customer segment(s) served</td><td></td><td></td><td></td><td></td><td></td><td></td></td<>                                                                                                    | Customer segment(s) served          |                                                                 |           |                                                         |                   |                                                        |                    |
| Supplier Test         Robbie Mamula         Caroline Rodriguez         Caroline Rodriguez           Director Outstances         Sales & Marketing Coordinator                                                                                                    |                                     | Bravura Tech                                                    |           | Butterball Foodservice                                  | _                 | C.H. Guenther & Son                                    | _                  |
| Director, Distribution Sales Sales & Marketing Coordinator                                                                                                    | Direct to Curtamore                 | Supplier Test                                                   | $\bowtie$ | Robbie Mamula                                           |                   | Caroline Rodriguez                                     |                    |
| https://www.butterball.com/ https://chg.com/                                                                                                    |                                     |                                                                 |           | https://www.butterball.com/                             |                   | sales & Marketing Coordinator<br>https://chg.com/      |                    |

**Calendar View** - We just saw how you can click on the pending appointments – this time I am going to access the calendar from the Additional Options >> My Schedule >> Calendar View

The legend provides color codes for the appointments – green for a completed scheduled appointment, yellow for no appointment.

| Electric de la construcción de la construcción      |                                                                          |                                                       | Additional Participa                                                       |
|----------------------------------------------------------------------------------------------------|--------------------------------------------------------------------------|-------------------------------------------------------|----------------------------------------------------------------------------|
| Note: Second Control     Image: Second Control     Image: Second Control                                                                                                    |                                                                          | 0 Scheduled                                           | Annual Obras                                                               |
| LUINO UNINO Development for Normal State State S |                                                                          | - Pending Systemetrics 💿                              |                                                                            |
| Supervised     Testeday       Supervised     Factor       Supervised     Factor                                                                                                    | LEGEND<br>IX on calendar tox to see apportment details                   | January 30, 2024                                      | (Equat Calendar) (Prior Ard) (Prior Profiles) (Approximants by Status) 🛅 🧱 |
| No.Appointent free     Part Manufacture Totel     Part Na.Matter Stateling     Part Na.Matter Stateling     Part Na.Matter Statelin                                                                                                    | Apportment Scheduled<br>NO APPOINTMENT SCHEDULED                         |                                                       | Tuesday                                                                    |
| Barn     NR. SSING APTOR/MENT STOREGARD       Barn     NR. SSING APTOR/MENT STOREGARD       Barn     NR. SSING APTOR/MENT STOREGARD                                                                                                    | Deart Schaduling<br>Deart Schaduling<br>Imported by Ma<br>Imported by An | ram 2883.50.4956065.2048048                           | •                                                                          |
| Start 10-13 88th Fastar-se Julitates States Astron                                                                                                    |                                                                          | Ram KR. 335247987987504348                            | Øner                                                                       |
|                                                                                                    |                                                                          | Barn 18-13 Mile Fasterice Johnson Reprint Antonio     |                                                                            |
|                                                                                                    |                                                                          | - Barn 1-12 Mitte Fastan op Softstaten Saptema Antone |                                                                            |

Page 9 of 17

## Clicking the

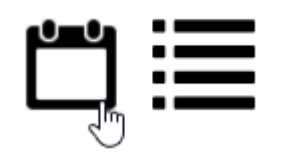

Allows you to toggle between a detail and summary view – clicking the bars changes the view to summary

|              |                       | Monda | ıy                       |
|--------------|-----------------------|-------|--------------------------|
| Date         | Time                  | Slot  | Appointment              |
| Jan 31, 2022 | 07:00 AM - 08:00 AM   | 1     | NO APPOINTMENT Scheduled |
| Jan 31, 2022 | 08:00 AM - 09:00 AM   | 2     | NO APPOINTMENT Scheduled |
| Jan 31, 2022 | 09:00 AM - 10.00 AM   | 3     | NO APPOINTMENT Scheduled |
| Jan 31, 2022 | 10:00 AM - 11:00 AM   | 4     | NO APPOINTMENT Scheduled |
| Jan 31, 2022 | 11:00 AM - 12:00 PM   | 5     | NO APPOINTMENT Scheduled |
| Jan 31, 2022 | 12:00 PM 01:00 PM     | 6     | NO APPOINTMENT Scheduled |
| Jan 31, 2022 | 01:00 PN - 02:00 PM   | 7     | NO APPOINTMENT Scheduled |
| Jan 31, 2022 | 02:00 P /1 - 03:00 PM | 8     | NO APPOINTMENT Scheduled |
| Jan 31, 2022 | 03:00 / M - 04:00 PM  | 9     | NO APPOINTMENT Scheduled |
| Jan 31, 2022 | 04:00 PM - 05:00 PM   | 10    | NO APPOINTMENT Scheduled |

And then click on "Next" to navigate to the next day/

You can see Conagra Foodservice – review the Direct Scheduling code – red = requested, pending my approval – **remember that pending appointment time slots remain unavailable to other trading partners**.

| Click to JOIN virtual meeting           |              |                      | Tuesda | ay .                           |
|-----------------------------------------|--------------|----------------------|--------|--------------------------------|
| Appointment Scheduled<br>NO APPOINTMENT | Date         | Time                 | Slot   | Appointment                    |
| SCHEDULED                               | Feb-01, 2022 | 07:00 AM - 08:00 AM  | 1      | NO APPOINTMENT Scheduled       |
| Non-Appointment Time                    | Feb-01, 2022 | DEIDD AM - DHIDD AM  | 2      | NO APPOINTMENT Scheduled       |
|                                         | Ph 91, 2022  | 09-00 AM - 10-00 AM  | 3      | NO APPONTMENT Scheduled        |
| Constant Sector Sector                  | eb-01, 2022  | 10:00 AM - 11:00 AM  | 4      | NO APPOINTMENT Scheduled       |
| preci schedung                          | 46-01, 2022  | 11:00 AM - 11:50 AM  | 5      | Conagra Foodservice: Scheduler |
| Requested By Me                         | 4-91, 2022   | 12:00 PM - 01:00 PM  | 6      | NO APPOINTMENT Scheduled       |
| Requested, Pending My                   | ++-01, 2022  | 011:00 PM - 02:00 PM | 7      | NO APPOINTMENT Scheduled       |
| Approval                                | eb-01, 2022  | 02:00 PM - 03:00 PM  |        | NO APPOINTMENT Scheduled       |
|                                         | 44-01.2022   | 03.00 PM - 04.00 PM  | 9      | NO APPOINTMENT Scheduled       |
| downed Rose Acce                        | Feb-01.2022  | 04.00 PM - 05.00 PM  | 10     | NO APPOINTMENT Scheduled       |

Click on the Conagra link in the Appointment column

# Appointment With: Conagra Foodservice: Scheduler Date: January 30, 2024 O Time: 11:00 AM - 11:50 AM Click here for quick tips or Virtual Meetings. Decline Appointment Decline and Reschedule Appointment Accept Appointment

And from here, you can also accept the appointment – click Accept Appointment

This then changes the Appointment to "green" for accepted and scheduled.

|              |                     | Tuesda | ау                             |
|--------------|---------------------|--------|--------------------------------|
| Date         | Time                | Slot   | Appointment                    |
| Feb 01, 2022 | 07:00 AM - 08:00 AM | 1      | NO APPOINTMENT Scheduled       |
| Feb 01, 2022 | 08:00 AM - 09:00 AM | 2      | NO APPOINTMENT Scheduled       |
| Feb 01, 2022 | 09:00 AM - 10:00 AM | 3      | NO APPOINTMENT Scheduled       |
| Feb 01, 2022 | 10:00 AM - 11:00 AM | 4      | NO APPOINTMENT Scheduled       |
| Feb 01, 2022 | 11:00 AM - 11:50 AM | 5      | Conagra Foodservice: Scheduler |
| Feb 01, 2022 | 12:00 PM - 01:00 PM | 6      | NO APPOINTMENT Scheduled       |
| Feb 01, 2022 | 01:00 PM - 02:00 PM | 7      | NO APPOINTMENT Scheduled       |
| Feb 01, 2022 | 02:00 PM - 03:00 PM | 8      | NO APPOINTMENT Scheduled       |
| Feb 01, 2022 | 03:00 PM - 04:00 PM | 9      | NO APPOINTMENT Scheduled       |
| Feb 01, 2022 | 04:00 PM - 05:00 PM | 10     | NO APPOINTMENT Scheduled       |

## **Decline & Reschedule**

Back on the Pending Approval screen – for the Ventura Foods appointment we're going to select the Decline and Reschedule Feature – this is a new feature that we worked with Bravura to enhance the scheduling platform to allow for a decline and reschedule in one step instead of two as it was last year.

| Pen<br>App  | nding<br>proval     |           | Appointments                         | Pending Appr 👻 💾                                 |                                                             |
|-------------|---------------------|-----------|--------------------------------------|--------------------------------------------------|-------------------------------------------------------------|
| Date        | Time                | Status    | Requested by                         | Appointment with                                 |                                                             |
| an 31, 2022 | 03:00 PM - 03:50 PM | Requested | Sara Lee Frozen Bakery: Lauren Mejia | Upper Lakes Foods Inc.: Upper Lakes<br>Scheduler | Accept / Decline /<br>Decline and Reschedule<br>Appointment |
| eb 01, 2022 | 08:00 AM - 08:50 AM | Requested | Ventura Foods, LLC: Terri Kersavage  | Upper Lakes Foods Inc.: Upper Lakes<br>Scheduler | Accept / Lecline /<br>Decline and Respectule<br>Appointment |
| eb 01, 2022 | 02:00 PM - 02:50 PM | Requested | Georgia-Pacific: Brooke McKillop     | Upper Lakes Foods Inc.: Upper Lakes<br>Scheduler | Accept 7 Decline 7<br>Decline and Reschedule<br>Appointment |

Click the Decline and Reschedule option – users must select one of the Declined Reasons or enter a note in the "Other" field

| Please       | e declare the reason for declining request:                                     | Ŷ |
|--------------|---------------------------------------------------------------------------------|---|
|              | Companies not aligned                                                           |   |
|              | Unable to accept additional appointments                                        |   |
|              | Currently adjusting schedule, will reach out if the time slot becomes available |   |
| $\checkmark$ | Time slot not currently available                                               |   |
| Oth          | er:                                                                             | 1 |
|              |                                                                                 |   |

We'll choose the "Time Slot not currently Available" reason and click the Decline and Reschedule Appointment button.

This opens the Reschedule Appointment window with the list of available time slots with your trading partner and can select a new appointment time – your trading partner will then receive the "Pending Appointments" notification and they can accept or decline the request.

| <u>Request A</u> | <u>ppointment</u> |
|------------------|-------------------|
| Start time       | End time          |
| Jan 29, 07:00 AM | Jan 29, 08:00 AM  |
| Jan 29, 08:00 AM | Jan 29, 09:00 AM  |
| Jan 29, 09:00 AM | Jan 29, 10:00 AM  |
| Jan 29, 10:00 AM | Jan 29, 11:00 AM  |
| Jan 29, 11:00 AM | Jan 29, 12:00 PM  |
| Jan 29, 12:00 PM | Jan 29, 01:00 PM  |
| lan 29. 01:00 PM | lan 29, 02:00 PM  |
| Jan 29, 02:00 PM | Jan 29, 03:00 PM  |
| 1 00 00:00 DL4   | 1 00 04-00 DL4    |

## You'll be asked to confirm by clicking 'Yes'

Do you want to request an appointment with Sysco Corporation: Angela Hill on Jan 31, 01:00 PM? Select YES to request the appointment or NO to cancel this request.

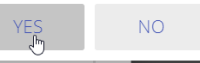

One final note about the "Calendar View" you can easily export your calendar by clicking "Export Calendar"

| prev | January 30, 2024 | next Export Calendar Print All Print Profiles | ≣ |
|------|------------------|-----------------------------------------------|---|
|      |                  | Tuesday                                       |   |
|      |                  |                                               | • |

## **Blocking a Time Slot**

If there are any appointment slots that your team is not available, you can click the "Block" icon on the calendar view

| ( | prev | January 30, 2024                     | next       Export Calendar       Print All       Print Profiles       Appointments by Status |       |
|---|------|--------------------------------------|----------------------------------------------------------------------------------------------|-------|
|   |      |                                      | Monday                                                                                       |       |
|   |      | 7:00 - 8:00 NO APPOINTMENT Scheduled |                                                                                              |       |
|   | /am  | 7.00-8.00 NO AFFORTMENT Scheduled    |                                                                                              | BLOCK |
|   |      |                                      |                                                                                              |       |
|   |      |                                      |                                                                                              |       |
|   |      |                                      |                                                                                              |       |

You can provide a title, description and confirm the time slots and click Block – now that time slot will not show in the Request Appointments window

|               | Block Time Slot | ×       |
|---------------|-----------------|---------|
| 🛔 Title       |                 |         |
| NOT AVAILAB   | BLE             |         |
|               | I               |         |
|               |                 |         |
|               |                 | 87/100  |
| Description   |                 |         |
| Enter Descrip | tion            |         |
|               |                 |         |
|               |                 | 1       |
| Date: Ian 3   | 1. 2022         | 100/100 |
|               |                 |         |
| Start Time:   |                 |         |
| 07:00 AM      |                 | 1       |
| End Time:     |                 |         |
| 08:00 AM      |                 | 1       |
|               | Block           |         |
|               |                 |         |
|               |                 | Close   |

## Messages

The scheduling platform offers a number of ways to communicate with one another – and we'll take a moment to review some quick features. We also worked with Bravura to enhance the Messaging system and we'll review those features here

Direct from the profiles, users can click the email icon on the company profile title bar to launch an email

| Company/Attendee Nam 🗸 conag | a                                | Q Ⅲ≣ Ø       |
|------------------------------|----------------------------------|--------------|
| Modify Search A B            | DEFGHIJKLMNOPQRSTU               | V W X Y Z    |
| Distributer Directory: All   | [ Print All ]                    | [Print List] |
|                              |                                  |              |
|                              |                                  |              |
|                              |                                  |              |
|                              |                                  |              |
|                              | Conagra Foodservice              |              |
|                              | Conagra Foodservice              | la<br>A      |
|                              | Conagra Foodservice<br>Scheduler | l≩           |
|                              | Conagra Foodservice<br>Scheduler | R            |

Fill in the Subject, message and add an optional attachment. Click Send when done; we also saw in the previous session the New message notification.

Ŧ

| Send Message ×                                             |                                                       |     |  |  |
|------------------------------------------------------------|-------------------------------------------------------|-----|--|--|
| To:                                                        | Scheduler                                             |     |  |  |
| From:                                                      | scheduler@ulfoods.com                                 |     |  |  |
| Subject: Reschedule - A Better Time                        |                                                       |     |  |  |
| Message:                                                   |                                                       |     |  |  |
| Would you like to be able to move our meeting to Wednesday |                                                       |     |  |  |
|                                                            |                                                       |     |  |  |
| 1                                                          | No file selected. Remove Attachment Add Attachment Se | end |  |  |

You can also access your mailbox from the Additional Options menu and select Messages

|   | Distributor Directory         |
|---|-------------------------------|
|   | All (44)                      |
|   | List of Companies Marked Hide |
| N | /ly Schedule                  |
|   | Calendar View                 |
|   | List View                     |
|   | Appointments by Status        |
| Ν | Aessages رائم                 |
| A | nnouncements                  |
| Ν | ly Profile                    |
| ι | Jser Guide                    |
| s | Support                       |
| s | Sign Out                      |
|   |                               |

Remember that if you have an unread message you will also see a notification on your dashboard when logging in and can click thru

| 0 Sched                              | uled                                                  |                       |
|--------------------------------------|-------------------------------------------------------|-----------------------|
| Unead Message(s) 3                   | Pending Appointment(s) 4                              |                       |
| Upper Lakes Scheduler                | 0 Scheduled Unread Message(s)  Pending Appointment(s) |                       |
| From                                 | Subject                                               | Received              |
| Ventura Foods, LLC: Terri Kersavage  | Pending Request                                       | Oct 20, 2021 10:14 am |
| Georgia-Pacific: Brooke McKillop     | Reschedule                                            | Oct 20, 2021 10:12 am |
| Sara Lee Frozen Bakery: Lauren Mejia | Can we meet this year?                                | Oct 20, 2021 10:11 am |

Click on any of the Message to review details and rely

| jeet : Can we meet this year? | Respond:                  |
|-------------------------------|---------------------------|
| Lauren Mejia                  | O 6 Minutes aga           |
| discuss?                      | appenninitent car team to |
|                               |                           |
|                               |                           |
|                               | Send Response             |

Add an attachment if you want – a limit of 50 MB on each attachment – Complete your response and click the "Send Response" button

If you click on any of the messages you can see a thread of all the communications

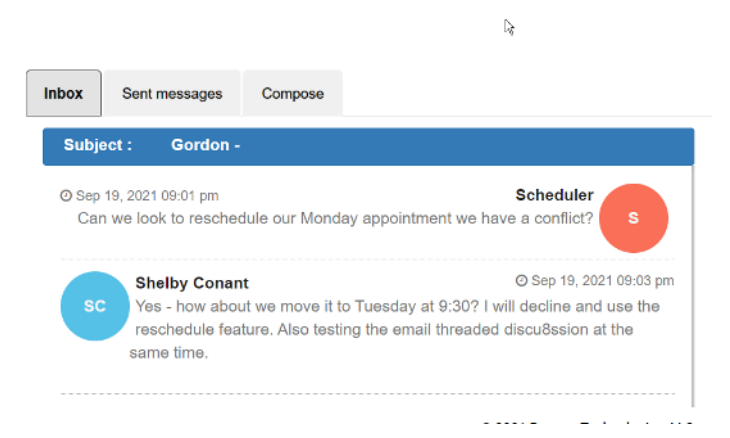

## **Compose New Message**

To compose a new message - click the Compose button

In the recipients search, type to find the attendee you are looking to message with

| Send    | Add Attachment      | Remove Attachment | No file selected. |
|---------|---------------------|-------------------|-------------------|
| Type to | select recipient(s) |                   |                   |
| Enter n | nessage subject     |                   |                   |
| Enter m | nessage body        |                   |                   |

Start typing the Company Name allows you to find the recipient – tip – they are listed first by company and that will be quickest way to find the recipient.

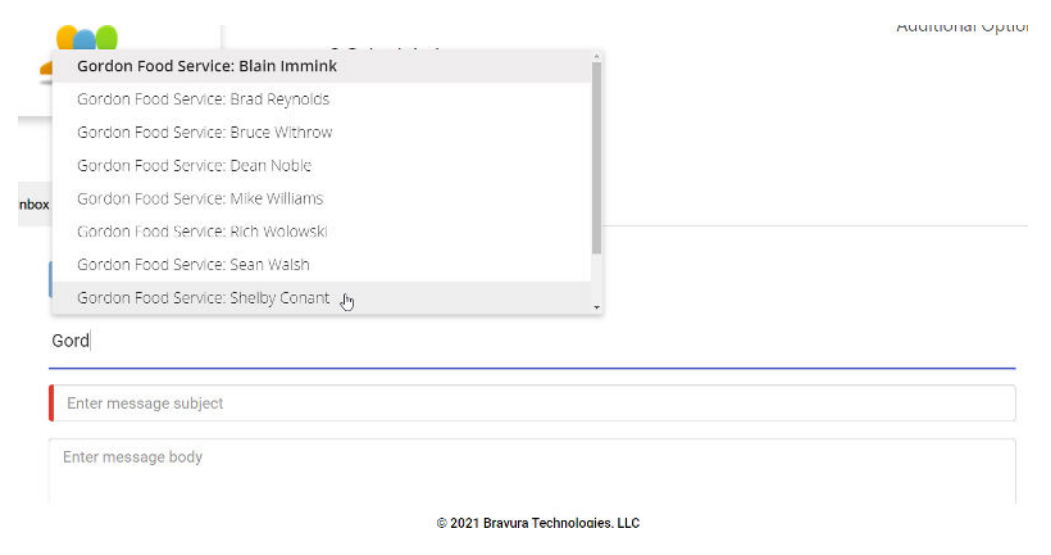

# Enter a subject line and compose the message

| Send Add Attachment         | Remove Attachment                | No file selected.                  |
|-----------------------------|----------------------------------|------------------------------------|
| Gordon Food Service: She    | elby Conant                      |                                    |
| Schedule Status             |                                  |                                    |
| We have a couple of outstan | iding requests, can we talk<br>I | about confirming one of the dates? |
|                             |                                  |                                    |

Add an attachment if you would like – 50 MB limit on attachments

Click Send to send the message.